| <b>G</b><br>Steps to Access the LifeMart Discount Center                                                                                                    |                                                                                                    |                                                                                                    |
|----------------------------------------------------------------------------------------------------|----------------------------------------------------------------------------------------------------|----------------------------------------------------------------------------------------------------|
| Magellan Ascend                                                                                                    | Find My Company   Log In                                                                                                    | Navigate to our FAP provider's website at                                                                                                    |
| Your life's journ                                                                                                    | ey - made easier                                                                                                    | MagellanAscend.com and click "Log In"                                                                                                    |
| Find My Company Log In<br>We're so                                                                                                    | o glad you're here!                                                                                                    | Click the "Log In" tab at the top and sign in with your Email Address and password.                                                                                                    |
| Password                                                                                                    | Sign In                                                                                                    | (If you haven't already done so, you will need to<br>create your account with Magellan. There is a<br>"Don't have an account? Sign up" link just<br>below the "Sign in" button).                                       |
| 3 Your life's journey made easier<br>EXPLORE                                                                                                    |                                                                                                    | Now you are logged in and free to explore. Just<br>under the "Explore" headline, use the "<" and<br>">" icons to scroll through the options until you<br>see the Discount Center. Click the "Discount<br>Center" icon. |
| Discount Center Manager Support                                                                                                    | Work-Life Services Financial Coaching                                                                                                    | Discount Center                                                                                                    |
| Home Explore Find Care What's Trending<br>Disco                                                                                                    | Your Apps Featured Topic Learning Center                                                                                                    |                                                                                                    |
| Life is expensive. With LifeMart, an online, members-on<br>major purchases like cars, tickets and vacations, or on da<br>child care. And best of all, access is free!                                                                                                    | Ly discount center, you can save big on<br>ay-to-day essentials like groceries and<br>Need help?                                                    |                                                                                                    |
| <ul> <li>Exclusive savings for you and your eligible depend</li> <li>Deals on national products and services for entert groceries, electronics and more</li> <li>Click here to access the LifeMart Discount C the Discount Center, you need to create an account on N</li> </ul> | On the Discount Center page, click the link in<br>body of text that says "Click here to access the<br>LifeMart Discount Center in your web browser. |                                                                                                    |
| Work-Life LifeMart                                                                                                    |                                                                                                    |                                                                                                    |
| COVID-19 RESOLIRCES SLIMMER ELECTRONICS INSUPANCE HOME ALTO VOLU'RO IN Provide the recolling by                                                                                                    |                                                                                                    |                                                                                                    |
| Back 2 School     Delivery Services       Grocery Coupons     Healthy At Home       Home Office     Learning Resources       Masks & PPE     Pet Care                                                                                                    | chool tech by Lenovo >>                                                                                                    | clicking the appropriate tabs.                                                                                                    |
| Pharmacy Streaming Services                                                                                                    | 226                                                                                                    |                                                                                                    |